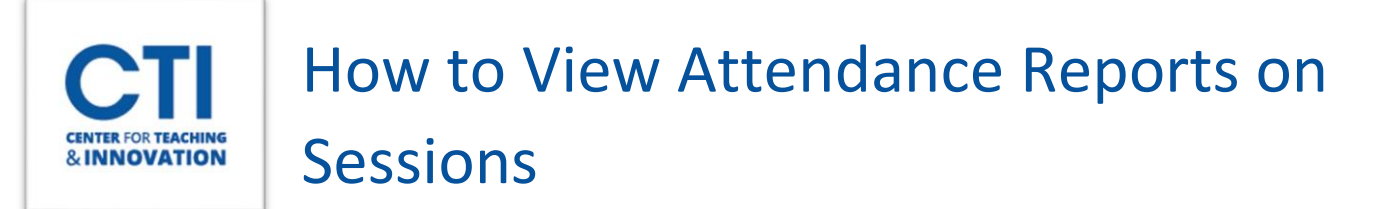

1. On your course's main Blackboard Collaborate Ultra page select **All Previous Sessions** from the dropdown box on the right (Figure 1).

| Blackboard Collaborate Ultra                                 |           |                       |     |  |  |  |  |  |
|--------------------------------------------------------------|-----------|-----------------------|-----|--|--|--|--|--|
| E Session                                                    | 5         |                       | ß   |  |  |  |  |  |
| CCSU Sandbox HussainiM - Course Room<br>Unlocked (available) |           |                       | -   |  |  |  |  |  |
| Create Session                                               | Filter by | All Previous Sessions | - C |  |  |  |  |  |
| HyFlex Lecture 1<br>Ended: 8/10/20, 1:50 PM                  |           |                       |     |  |  |  |  |  |
| Ended: 8/10/20, 1:50 PM                                      |           |                       | _   |  |  |  |  |  |

2. Click on the circle icon next to the session you would like to view the attendance report on (Figure 2)

|          | hyFlex Lecture 1 |
|----------|------------------|
| FIGURE 2 |                  |

3. Select View Reports from the dropdown menu (Figure 3).

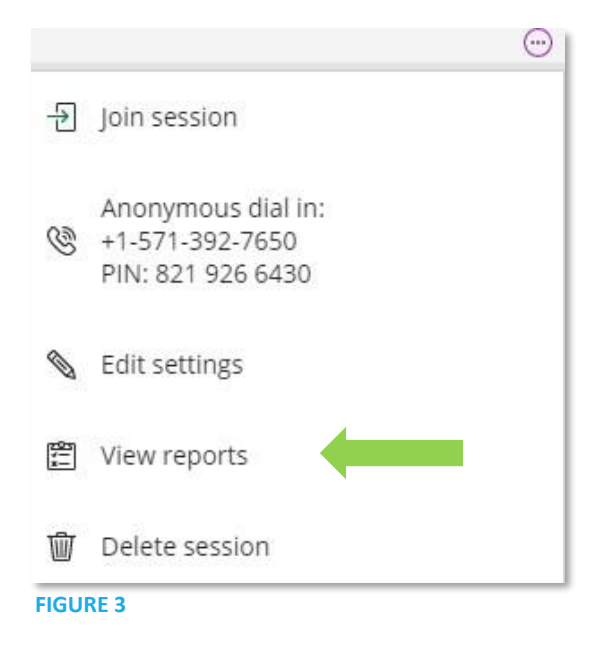

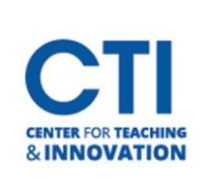

## How to View Attendance Reports on Sessions

4. Click View Report (Figure 4).

| X Reports: HyFlex Lecture 1 |                  |           |          |           |               |  |  |  |
|-----------------------------|------------------|-----------|----------|-----------|---------------|--|--|--|
|                             |                  |           |          | Filter by | All Reports 🔻 |  |  |  |
| Start time                  | End time         | Attendees | Duration | Polls     | Attendance    |  |  |  |
| 8/10/20, 1:18 PM            | 8/10/20, 1:44 PM | 1         | 00:26:32 |           | View report   |  |  |  |

5. You can now view the attendance report. The reports will always exist in Collaborate; however, you can choose to print the report by clicking **Printable** (Figure 5). The report will then open in another browser tab where you can go into your browser menu and click **Print** (Figure 6).

|                                           |                                                                                                    | HyFlex Lecture 1 Report                                                                                                    |                                                               |                                                                                                    |  |  |
|-------------------------------------------|----------------------------------------------------------------------------------------------------|----------------------------------------------------------------------------------------------------|---------------------------------------------------------------|----------------------------------------------------------------------------------------------------|--|--|
|                                           |                                                                                                    |                                                                                                    |                                                               |                                                                                                    |  |  |
|                                           | Name                                                                                                    | Role                                                                                                    | Attendee Type                                                 | First joir                                                                                          |  |  |
|                                           | Mina Hussaini                                                                                               | Moderator                                                                                                    | Integration                                                   | 1:18 PM                                                                                             |  |  |
|                                           |                                                                                                    |                                                                                                    |                                                               |                                                                                                    |  |  |
|                                           |                                                                                                    |                                                                                                    |                                                               |                                                                                                    |  |  |
| ×<br>r/resource/i<br>New tab<br>New windo | + <sup>–</sup>                                                                                              | Ctrl+T<br>Ctrl+N                                                                                                    | FIGURE 5                                                      |                                                                                                    |  |  |
| Downloads                                 |                                                                                                    | Ctrl+J                                                                                                    |                                                               |                                                                                                    |  |  |
| Zoom<br>Print<br>Cast                     | - 100% →                                                                                                    | Ctrl+P                                                                                                    |                                                               |                                                                                                    |  |  |
|                                           | ×<br>r/resource/r<br>New tab<br>New windco<br>New incogu<br>Downloads<br>Bookmarks<br>Zoom<br>Print<br>Cast | Name     Mina Hussaini     Mina Hussaini     Yresource/inst ☆     New tab     New window     New incognito window     Cast     Print     Cast | Name Role   Mina Hussaini Moderator   Mina Hussaini Moderator | Name Role Attendee Type   Mina Hussaini Moderator Integration   Mina Hussaini Moderator Integration |  |  |